### Ride with GPS – Best practices for iPhone: Settings

Click "Tools" Click on "Settings" **Click on "Navigation"** Start Navigation by clicking on "Navigate" 7:47 8:19 1 8:19 1 11:25 🗲 all 🕆 🗔 📶 5G 🗔 ...l 🗘 🔳 **K** Back : Starting from the Hotel Renovo Parking lot < → Starting from the Hotel Renovo Parking lot → Off Course. Heading: NE Off Course. Heading: NE X × Tap to route back to course Tap to route back to course Altoona SETTINGS Adel Des Moines AUTO-PAUSED MOVE TO RECORD AUTO-PAUSED MOVE TO RECORD Auto-Pause Moines < ans que ath Street De Soto Automatically start and stop recording 1,000 ft Õ1.000 500 ft 0) < based on whether or not you are moving. Ter Ridgem B Logging > 19975 47651 Wir Intervals and Photo ur Jads IEN Navigation 2 199715 47651 Walnut > Alert distance, cues, sounds Stiel E 7 1.1 :3 Handlebar Mode > 2 + 7 + Osceola Bluetooth and Sensors Omephon Dus puzgi ۲ > -53 **(**) Add devices and displays ۲ \_ (D) meno + Ø 162nd Street < Mad Warren 2023 ۲ (i) -131.0 mi 5,825 ft --:-- est. time 0 Stop Share Volume Navigation Route updated Apr 9, 2023 at 8:32 AM by Schonesland Reg . . • Distance Duration Speed 100% paved • **O**ft 0:59 10 1.2k 1.1k 1k 900 800 700 Distance Left Route timated Time Settings Add POI Planner 130.2<sub>mi</sub> 20 40 60 80 100 120 0 .ht := \* հե := \* DE P ~  $\sim$ 🧭 Navigat ♣ () Share Save Metrics Elevation Cuesheet Tools Metrics Elevation Cuesheet Tools

# Below you wil find the recommended settings

| 11:25 🗲                                                                                             |                        | 🗢 🔲 |
|----------------------------------------------------------------------------------------------------|------------------------|-----|
| 🕻 Back                                                                                              | Navigation             |     |
| NAVIGATION                                                                                          | 1                      |     |
| Navigation Chimes                                                                                   |                        | >   |
| Speech Speed                                                                                        |                        | >   |
| Alert Distance                                                                                      |                        | >   |
| Advance cue warnings<br>Announce next cue after completion of<br>current cue                        |                        |     |
| Nearing cue warnings<br>Announce cue when approaching it                                            |                        |     |
| Imminent cue warnings<br>Provide hints for the next cue when it is<br>very close to the current cue |                        |     |
| Visual alerts<br>Show cues over the map                                                             |                        |     |
| Audio alerts<br>Emit tones to announce cues                                                         |                        |     |
| Spoken ale<br>Speak directi                                                                         | erts<br>ions from cues |     |
| Off-course alerts Play warning tone when off/on route                                               |                        |     |

### Click "Back" to return to the main menu

#### Click on "Handlebar Mode"

# Below you will find the recommended settings

| 11:25 🕈                                                                                  | .ul 🗟 🖬 11:25 <b>4</b>                           |
|------------------------------------------------------------------------------------------|--------------------------------------------------|
| 🕻 Back 💦 Navigatio                                                                       | n K Back                                         |
| NAVIGATION                                                                               |                                                  |
| Navigation Chimes                                                                        | > SETTINGS                                       |
| Speech Speed                                                                             | > Auto-Pause<br>Automatically start a            |
| Alert Distance                                                                           | > moving.                                        |
| Advance cue warnings<br>Announce next cue after com                                      | pletion of Older                                 |
| Nearing cue warnings                                                                     | Navigation<br>Alert distance, cues,              |
| Announce cue when approach                                                               | Handlebar Mode                                   |
| Imminent cue warnings<br>Provide hints for the next cue<br>very close to the current cue | when it is Bluetooth and Se Add devices and disp |
| Visual alerts<br>Show cues over the map                                                  |                                                  |
| Audio alerts<br>Emit tones to announce cues                                              |                                                  |
| Spoken alerts<br>Speak directions from cues                                              |                                                  |
| Off-course alerts<br>Play warning tone when off/or                                       | n route                                          |

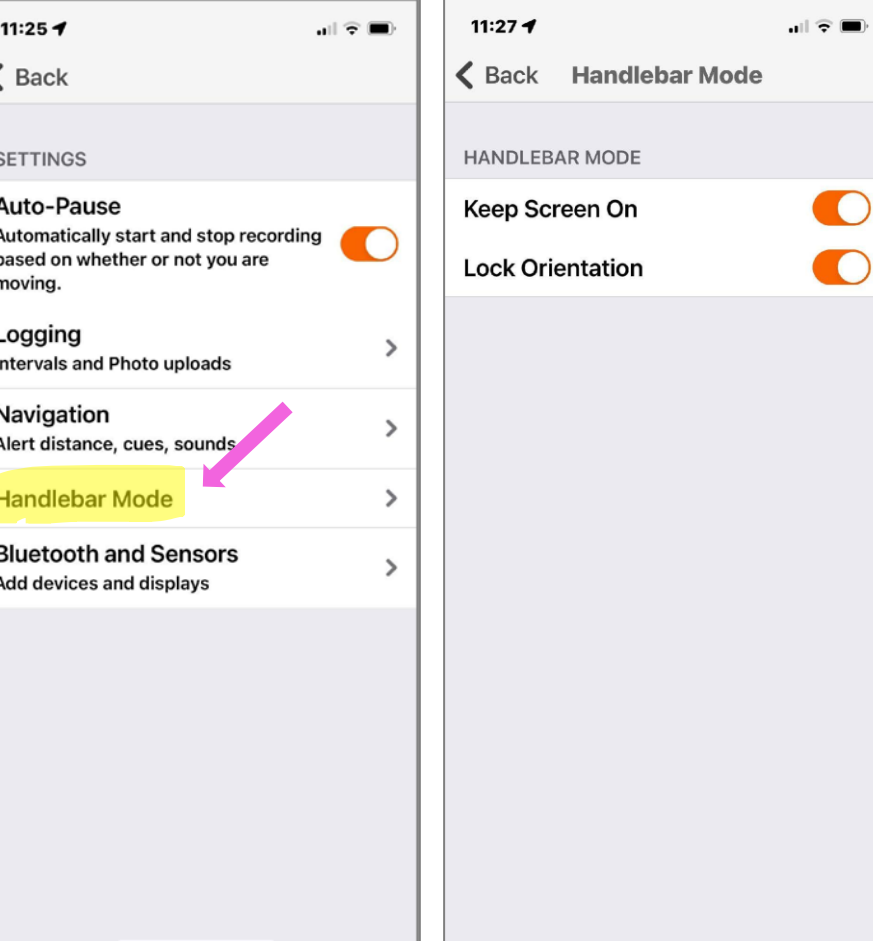

### Click "Back" to return to previous menu

HANDLEBAR MODE

Keep Screen On

Lock Orientation

11:27 🕇

Click "Back" again to return to previous menu

#### Click on back arrow to return to "Navigation" screen

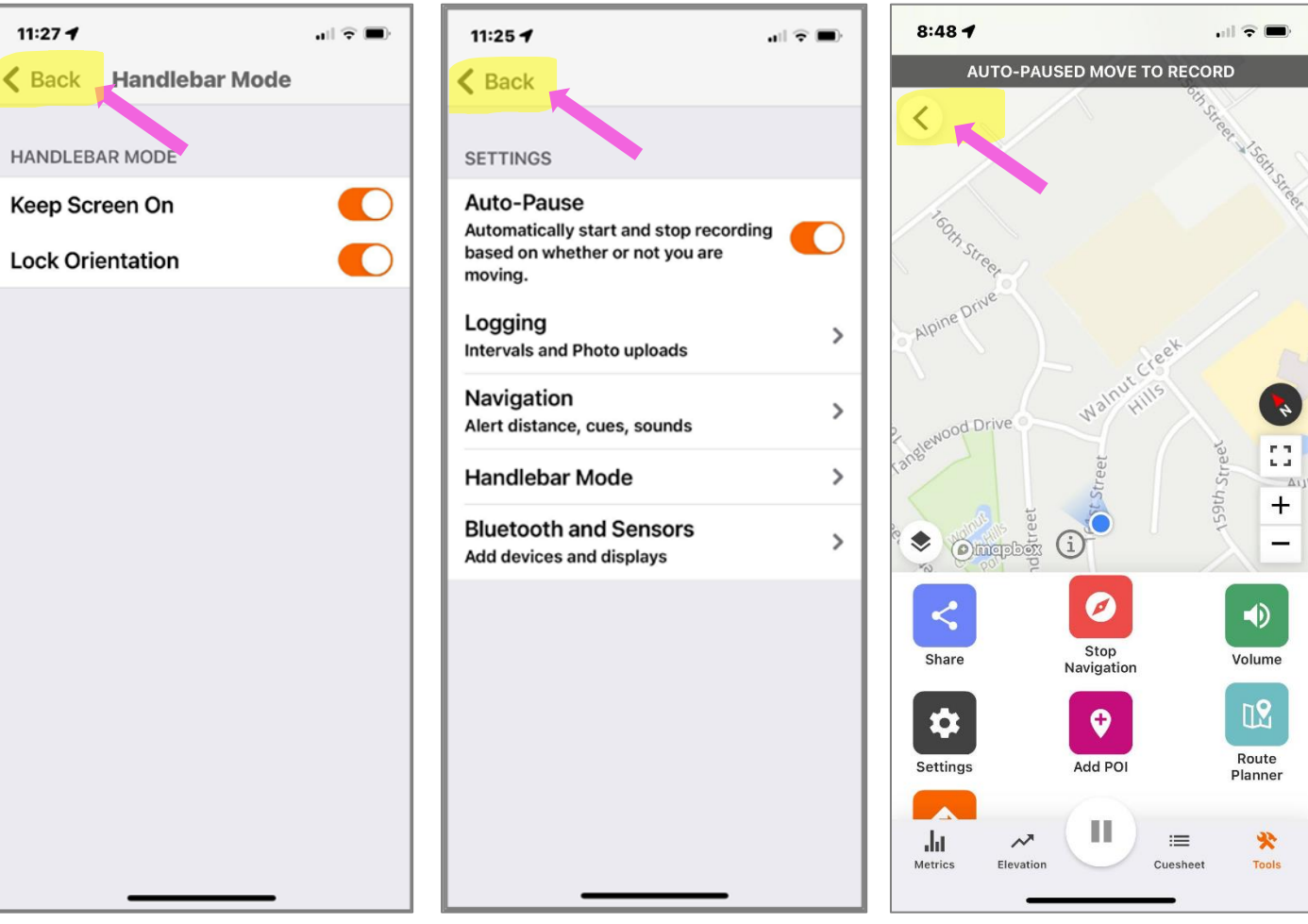

### **<u>Ride with GPS – Best practices for iPhone: Finishing the Ride</u>**

Press and hold the "Pause" button To finalize your ride Click "Finish Ride"....

Option 1: Save the Ride to your phone Option 2: Scroll up and click "Delete" to not save

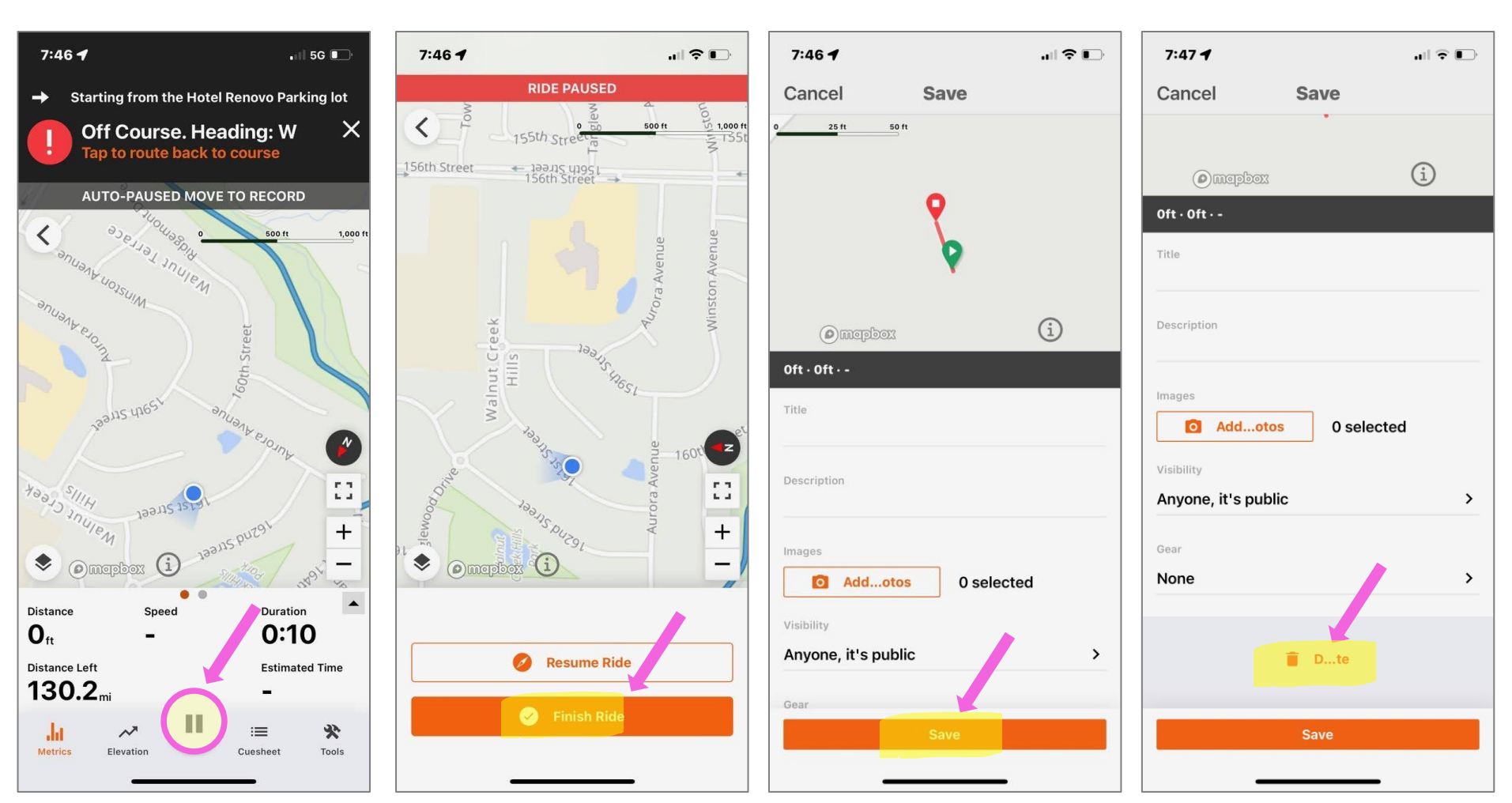

## Click "OK" to delete the ride from your phone

You have retrurned to the original "Navigation" screen

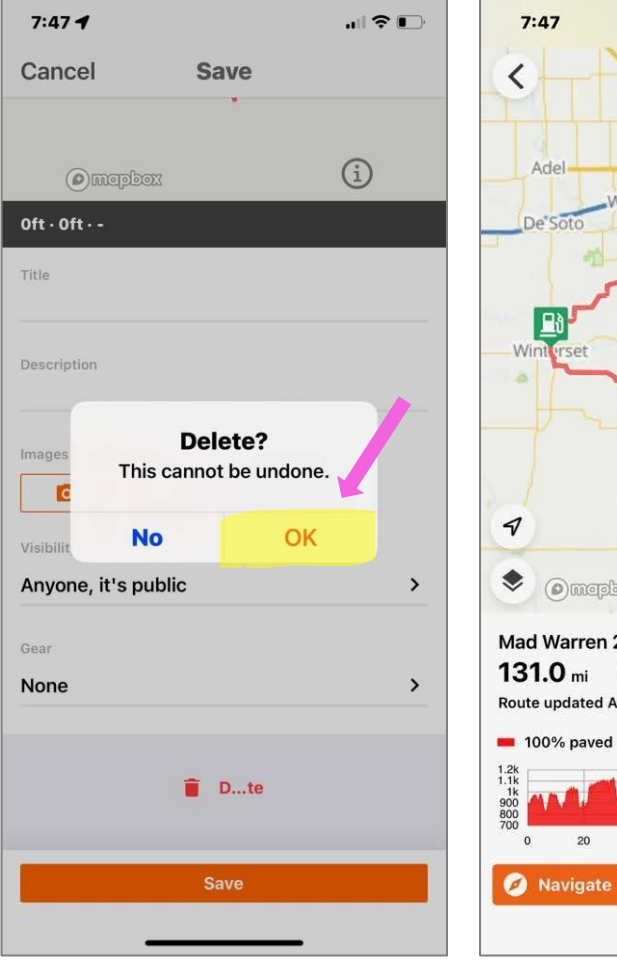

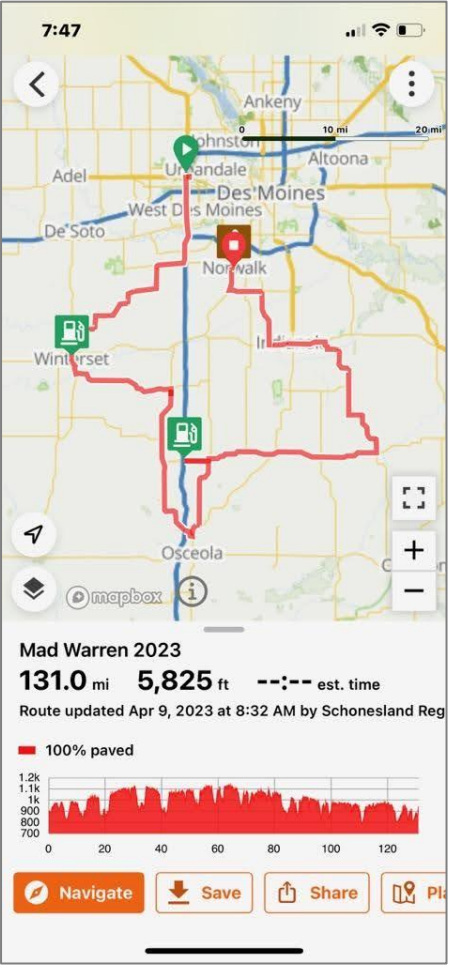